# istanbul üniversitesi ORMAN FAKÜLTESİ DERGİSİ

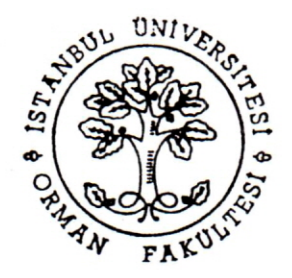

# BAĞIL DEĞERLENDİRME SİSTEMİNDE BİLGİSAYAR DESTEKLİ İSTATİSTİK YAKLAŞIM (NODÖP)

# Ar.Gör.Dr.Eyyüp ATICI<sup>1)</sup>

## Kısa Özet

Bağıl not değerlendirme sisteminde bir öğrenciye takdir edilen başarı notu (geçme notu) sınıftaki diğer öğrencilerin aldığı notlara bağlı olarak yapılacak bir istatistik değerlendirme sonucunda belirlenmektedir.

Bu sistemde yapılacak sınav değerlendirmelerini kolaylaştırmak amacıyla, sistemin bütün özelliklerini bünyesinde barındıran bir NOt DÖnüştürme bilgisayar Programı (NODÖP) geliştirilmiştir. Programda sistemin gerektirdiği istatistik hesaplamalar kolayca yapılabilmektedir. Elde edilen sonuçlar istatistikleri ile birlikte tablo ve grafik şeklinde kısa bir süre içerisinde alınarak değerlendirilmekte ve sınav sonuç listeleri hazırlanabilmektedir.

Bu makalenin amacını, bağıl not değerlendirme sisteminde not değerlendirilmesinin istatistik açıdan ve bilgisayar destekli olarak nasıl yapılabileceğinin gösterilmesi oluşturmaktadır. Bu amaca ek olarak NODÖP bilgisayar programının kullanımını kolaylaştırmak için de programda tanımlı komutlar işlevleri itibariyle tek tek anlatılmıştır.

# 1.GİRİŞ

Günümüzde bilgisayar teknolojisi bütün sektörlerde yoğun olarak kullanılmaktadır. Her sektör kendi ihtiyaçları kapsamında genel ve özel amaçlı programlar geliştirmekte ve bunları yaygın olarak kullanmaktadır (NORUSIS 1993). Bilgisayarlarda gerçekleştirilen bütün işlemler çok kısa süreler içerisinde ve sıfır hatayla yapılabilmektedir. Bilgisayarın yoğun olarak kullanıldığı alanlardan biri de eğitim sektörüdür. Bu sektörde bilgisayar eğitimi verildiği gibi öğrenci kayıtları, öğrenci takip işlemleri, sınav sonuçlarının değerlendirilmesi vb. gibi bürokratik bir çok işlemlerde yoğun olarak kullanılmaktadır. Hiç kuşkusuz bunlar içerisinde yer alan ve yapılan işlemin doğruluğu diğerlerine oranla daha büyük öneme sahip olan sınav sonuçlarını değerlendirilmesidir. Üniversitelerde uygulanmakta olan bu sistemde bir dersin sınav sonuçlarının değerlendirilebilmesi için bazı ön istatistik hesaplamaların yapılması ve elde edilen sonuçlarını değerlendirilerek not dönüşümünün gerçekleştirilmesi gerektirmektedir. Bu

Yayın Komisyonuna Sunulduğu Tarih : 20.05.2000

<sup>1)</sup> İ.Ü.Orman Fakültesi Orman Hasılatı ve Biyometri Ahabilim Dalı

ara hesaplamaların kolaylıkla yapılabilmesi ve not dönüşümünün gerçekleştirilmesi için NODÖP programı geliştirilmiştir.

Programda gerekli hesap ve dönüşümler birer komuta bağlanmıştır. Programdan değerlendirme sonuçları liste, grafik ve frekans tabloları olarak alınabilmektedir. Programın aynı zamanda bir arşiv oluşturma özelliği de bulunmaktadır. Pograma sınav verileri bölüm, yarıyıl ve öğretim yılı itibariyle girilerek harddiske kaydı gerçekleştirmekte olup, daha sonra girilen sınav verilerine yukarıda ifade edilen yöntem çerçevesinde tekrar ulaşılarak gerekli düzeltme ve sorgulamalar yapılabilmektedir. Program 8 menü, 34 komut ve 75 komut seçeneğinden oluşmaktadır. Program Windows işletim sistemine uygun olarak geliştirilmiştir. Bundan dolayı windows işletim sisteminin herhangi bir versiyonu üzerinde çalıştrılabilmektedir.

#### 1.1 Bağıl Sistemde İstatistik Yaklaşım

Bağıl sistemde bir sınıfın not değerlendirmesinin yapılabilmesi için her öğrencinin başarı puanının hesaplanması gerekir. Bir öğrencinin başarı puanı; öğrencinin bitirme sınav notu, ara sınav notu, ödev ve kısa sınav notlarının belirli oranlarda katılımıyla hesaplanmaktadır. Başarı notları belirlenen bir sınıfın bağıl değerlendirmesi için aşağıdaki istatistikler hesaplanmalıdır (Şekil 12) (KALIPSIZ 1975/1981; SERPER 1985; ÇÖMLEKÇİ/YÜZER/AĞAOĞLU 1984).

n

Varyasyon genişliği : 
$$R = x_{max} - x_{min}$$
 (1)

Aritmetik Ortalama : 
$$\overline{\mathbf{x}} = \frac{\sum \mathbf{x}_i}{n}$$
 (2)

Varyans 
$$:S^2 = \frac{\sum_{i=1}^{n} (x_i - \overline{x})^2}{n-1}$$
 (3)

(4)

Standart sapma

xi= Bir öğrencinin başarı puanı

n= Bağıl değerlendirmeye giren öğrenci sayısı

 $: s = \sqrt{s^2}$ 

Bu istatistikler sınıfın başarı puanı dağılımı hakkında bazı bilgiler vermektedir. Farklı yıllarda okutulan iki ayrı sınıfın aynı derse ait aritmetik ortalamaları eşit standart sapmaları

#### NODÖP

farklı ise standart sapması büyük olan bir sınıfın not varyasyonu daha büyük bir aralığa sahip olacaktır. Bu durum ise sınıfın not dağılımının heterojen bir yapıya sahip olduğunu göstermektedir. Sınıfın standart sapmasının küçük bir değer olması durumunda ise not dağılımının daha dar bir aralıkta olacağı yani varyasyon genişliğinin küçük olacağını gösterir (Şekil 1). Hesaplanan standart sapma değeri yardımıyla sınıftaki öğrencilerin almış olduğu notların yüzde kaçının hangi aralıkta bulunabileceği de kestirilebilmektedir. Örneğin,  $\overline{x \pm}$  s aralığında sınıfın % 68.27'si ,  $\overline{x \pm}$  2s aralığında sınıfın % 95.45'i ve  $\overline{x \pm}$  3s aralığında ise sınıfın % 99.73' ü bulunmaktadır.

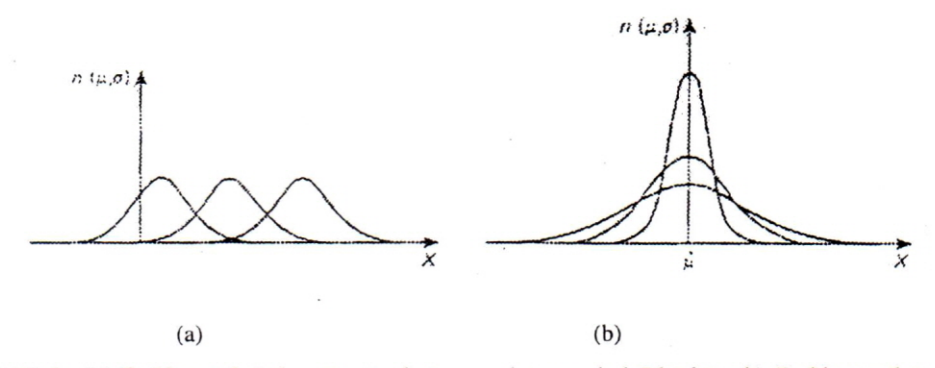

Şekil 1: (a) Farklı ortalamalı aynı standart sapmalı normal dağılımlar, (b) Farklı standart sapmalı aynı ortalamalı normal dağılımlar (Ya-lun Chou ' dan alınmıştır)

Belirlenen bu istatistikler yardımıyla bağıl değerlendirmeye katılacak her öğrencinin başarı puanına karşılık gelen ortalaması 50 standart sapması 10 olan bir standart t dağılım değeri hesaplanır (AYTAÇ 1991; KARA 1994).

$$t = \frac{X_i - \overline{X}}{S} \qquad 10 + 50 \tag{5}$$

t değerleri yardımıyla bağıl değerlendirmede sayısal notların alfabetik notlara dönüşümünde kullanılacak basamak sınır değerlerini belirlemek için t istatistiğinin 1'er birimlik basamaklara göre frekans histogramı çizilir (Şekil 17). Bu histogram üzerinden alfabetik notların belirlenmesinde kullanılacak basamak sınır değerleri alınarak not dönüşümü yapılır.

t istatistiğine göre not dönüşümü bu şekilde yapılabildiği gibi sınıfın t istatistiği ortalamasına göre oluşturulan bir sınıflandırmadan sınıfın düzeyi belirlenmekte ve alfabetik notlar itibariyle her notu alacak öğrencilerin oranı tesbit edilmektedir. Sınıfın not dağılımı bu oranları içerecek şekilde paylaştırılmaktadır (ERTAN/KESİN 2000).

#### EYYÜP ATICI

t istatistiği sayesinde aynı dersi farklı yıllarda okuyan sınıfların başarılarını ortak bir zeminde karşılaştırma olanağı doğmaktadır. Aksi takdirde bir sınıf başarı puan ortalamaları ve standart sapmaları çok farklı olan not dağılımlarıyla (Şekil 1) karşılaşılacağından bunların sağlıklı bir biçimde karşılaştırma olanağı bulunmayacaktır. t istatistiği, aynı zamanda aynı dersi farklı yıllarda okuyan sınıflardaki öğrencileri bire bir karşılaştırma olanağı da vermektedir.

Not değerlendirmesi yapılan bir sınıf istatistik açıdan bir örnek oluşturmaktadır. Bu örneğin daha iyi kavranması için bazı istatistik hesap ve grafiklerin de hazırlanması gerekmektedir.

- Sınıfın alfabetik not basamaklarına göre mutlak ve oransal frekansları ile bunların birikimli miktarları hesaplanır. (Bölüm 2.1.1.6.6 ve Şekil 18)

$$f_{i} = \sum_{i=1}^{k} \sum_{\substack{j=x \\ alt}}^{x} 1$$

$$n = \sum_{i=1}^{k} f_{i}$$

$$h_{i} = f_{i} / n$$

$$(6)$$

$$(7)$$

$$(8)$$

$$\sum h_i = \sum_{i=1}^{n} f_i / n \tag{9}$$

i = Basamak numarası (1=AA,2=BA,3=BB,4=BC,5=CC,6=DC,7=DD,8=F)

x<sub>ah</sub> = i. alfabetik not basamağının alt sınırı

 $x_{ust} = i$ . alfabetik not basamağının üst sınırı

 $f_i = i$ . alfabetik not basamağının frekansı

n = Sınıf öğrenci sayısı

k

h<sub>i</sub> = i. Alf abetik not basamağının oransal frekansı

 $\sum h_i$  = Alfabetik not basamaklarının birikimli oransal frekansı

## 2. PROGRAMIN GENEL TANITIMI

Program, Windows işletim sistemi 3.1 ve daha sonraki versiyonlarında çalışabilecek şekilde basic dilinde yazılmıştır (AKALP/SARAÇOĞLU 1989; ÇUBUKÇU 1995; MICROSOFT CO.1985,1995; ÖZEL 1988; ÖZKAN 1994/1995). Program bilgisayarın harddiskinde *c:\nodöp* klasörüne yerleştirilmektedir. Programın çalıştırılabilmesi için bu klasörde yer alan *Nodöp.Exe* dosyasının direk olarak veya masa üstünde oluşturulacak bir kısayol ikonunun çift tıklanması gerekmektedir. Çalıştırılan program, ekrana ilk olarak program logosunu görüntüler (Şekil 2).

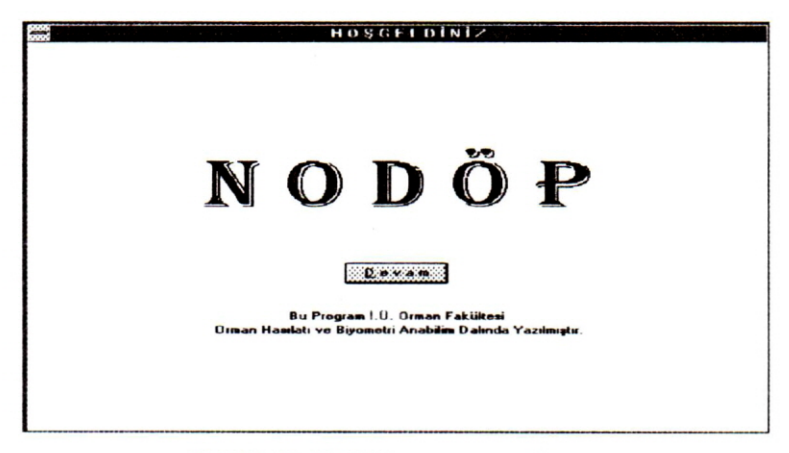

Şekil 2: Nodöp bilgisayar program logosu

Logo üzerindeki **Devam** komut butonu bir kez tıklanarak ana programa geçiş yapılır. Ana program ekranı 10 farklı elamandan oluşmaktadır (Şekil 3). Bu elemanlar program içinde yer aldıkları sıra itibariyle aşağıda verilmiştir.

| -Sarkan menüler                   | -Veri tablosu             |
|-----------------------------------|---------------------------|
| -Veri giriş alanı                 | -Bölüm alanı              |
| -Şube seçim alanı                 | -Öğretim yılı seçim alanı |
| -Aritmetik ortalama görüntü alanı | -S.sapma görüntü alanı    |
| -Yazıcı fontları görüntü alanı    | -Adres Alanı              |

| ⇔     |                            | N (                            | DÖP                             |                 |               |
|-------|----------------------------|--------------------------------|---------------------------------|-----------------|---------------|
| Dosya | <u>Düzen</u> <u>A</u> rama | <u>S</u> ınav⊺ürü <u>B</u> ölü | im <u>H</u> esap <u>G</u> rafik | <u>N</u> odöp   |               |
| AT    |                            | Bolum Niman                    | Mühendisliği Şube               | Gonel 🗶 Üğre    | tm Ydi 1999 🗮 |
|       | +                          | Yazier Funtian                 | Deis La                         | nel historial k |               |
| Adres | Veri Giris Alaru           | Arial                          | The                             | Hit Ostalana    |               |
| Alam  | Sube.Öğr.Yılı,Ders ve Y    | azici Fontlan +                | Frank Barris                    | ictik Urtalama  |               |
|       | Seçim Alanları             |                                | Sta                             | nderf Sapma     |               |
| A     | I B                        | ic h                           | 1 At                            | [H              | 6             |
| 1     |                            | 1                              |                                 |                 |               |
| 2     |                            | La La                          |                                 |                 |               |
|       | Bohim, A                   | ntmetik Ortalama ve St         | andart Sapma Goruntu A          | lanlari         |               |
|       |                            |                                |                                 |                 |               |
|       |                            | Tran Tabl                      |                                 |                 |               |
| 7     |                            | veri 1aci                      | osu                             | ······          |               |
| 8     |                            |                                |                                 |                 |               |
| 9     |                            |                                |                                 |                 |               |
| 38    |                            |                                |                                 |                 |               |
|       |                            |                                |                                 |                 |               |
| 15    |                            |                                |                                 |                 |               |
| 14    | ·····                      |                                |                                 |                 | ••••••        |
| 15    | :                          | ······                         | ·····                           |                 |               |
| 16    |                            |                                |                                 |                 |               |
| 17    |                            |                                |                                 |                 |               |
| 19    |                            |                                |                                 | :               |               |

Şekil 3: Nodöp bilgisayar programı ana ekran elemanları

#### 2.1 Program Menüleri ve Komutları

Bu bölümde menüler ve bu menülerde yer alan komutlar ile bunlara ait komut seçeneklerinin işlevleri ayrıntılı olarak anlatılmıştır. Ayrıca menü ve komutlara giriş ve çıkışların nasıl yapılacağı da ifade edilmiştir.

#### 2.1.1 Sarkan (Pulldown) Menüler

Menüler, program ana ekranının ikinci satırda yer almaktadır. Bunlar, mouse'la tıklanmak suretiyle açılmakta ve açılan her menü içeriğine uygun olarak program komutları ile bunların seçenekleri görüntülemektedir. Programda komutların işlevlerine göre 7 farklı menü elemanı bulunmaktadır. Her menü komut işlevleri itibariyle farklı sayıda komut ve komut seçenekleri içermektedir. Örneğin, programda **Dosya** bir menü ismini buna karşılık **Sınav Not Fişi** ifadesi ise bu menünün bir komutunu, **Fişi Yazdır** ifadesi de komut seçeneğini oluşturmaktadır.

Menülerde yer alan komut ve komut seçeneklerini çalıştırabilmek için ya mouse'nun sol tuşu ile ilgili eleman bir kez tıklanır veya elemanın isminin altı çizili harfi ya da tanımlı tuş kombinasyonunun klavyeden girilmesi gerekmektedir. Örneğin programın aç komutunu çalıştırmak için ya mouse'la önce dosya menüsü daha sonra *aç* komutu tıklanır ya da klavyeden önce Alt+D tuşu daha sonra Alt+A veya Ctrl+A tuş kombinasyonlarına basılmalıdır.

Program komutlarının işlevlerini tam olarak yerine getirebilmesi için komutun çalışma koşullarının yerine getirilmesi gerekmektedir. Örneğin, bir dersin başarı puanlarını hesaplayabilmek için önce başarı puanı hesabına katılacak sınavların (Arasınav, Yarıyı Sonu Sınavı, Sınav1,.....,Sınav6 gibi) ders katkı oranlarının önceden programa girilmiş olması gerekmektedir. Aksi takdirde başarı puanı hesabı yapılamıyacağı için kullanıcı hata bildirimiyle uyarılacaktır.

## 2.1.1.1 Dosya Menüsü

Bu menüde dosya açma, dosya kaydetme, sınavı yapan öğretim üyesinin adı,soyadı ve sınav tarihinin kaydı, sınav not fişinin yazdırılması (gerektiğinde sayfa ayrımlarının yerleştirilmesi), grafik baskı ayarı ve programdan çıkış işlemleri yapılmaktadır (Şekil 4).

|                   |        |       | Bolum |        | Ş          | 111 pe  | 196    | Oğretim Yılı      |         | 2     | ÷   |
|-------------------|--------|-------|-------|--------|------------|---------|--------|-------------------|---------|-------|-----|
| Sauchet           | CIN+K. |       |       | Yazici | Fontiari : |         | Ders   |                   | 1111111 |       |     |
| r'ensi            | OHer   |       |       |        |            |         |        | Aritmetik Ortalam | •       |       |     |
| aratik Bandu Apas | • •    |       |       |        |            |         |        | Standart Sapma    |         |       | -   |
| Dealins Liyee     |        | Ad So | 1.1.1 | Simay  | Simey26    | Ara Sma | V 19 6 | onu Smart Basart  | Puare 1 | Itese | n N |
| Smar Not Figi     | •      |       |       |        |            |         |        |                   |         |       |     |
|                   | Eth-E  |       |       | 1      |            |         |        |                   |         |       |     |
| 2000              |        | a     |       |        |            |         |        |                   |         |       |     |
|                   |        |       |       |        |            |         |        |                   |         |       |     |
|                   |        |       |       |        |            |         |        |                   |         |       |     |
|                   |        |       |       |        |            |         |        |                   |         |       |     |
| 200002            |        |       |       |        |            |         |        |                   |         |       |     |
| <b>.</b>          |        |       |       | 1      |            |         |        |                   |         |       |     |
| 20000             |        |       |       |        |            |         |        |                   |         |       |     |
| 3                 |        |       |       |        |            |         |        |                   |         |       |     |
|                   |        |       |       |        |            |         |        |                   |         |       |     |
| 2000              |        |       |       |        |            |         |        |                   |         |       |     |
| 2000              |        |       |       |        |            |         | 1      |                   |         | 1     |     |
|                   |        |       |       |        |            |         | 1      |                   |         |       |     |
| 10000             |        |       |       |        |            |         |        |                   |         |       |     |
| 1                 |        |       |       |        |            |         |        |                   |         |       |     |
|                   |        |       |       |        |            |         |        |                   |         |       |     |

## Şekil 4: Nodöp dosya menüsü

#### 2.1.1.1.1 Aç Komutu

Önceden harddiske kaydı yapılmış bir dersin sınav verilerini bilgisayar belleğine yükler (Şekil 4). Bu komut işlevi için aşağıdaki seçim işlemlerinin komut çalıştırılmasından önce yapılmış olması gerekmektedir. Bunlar sırasıyla,

1.Seçim: Bölüm menüsünden bölüm, dönem ve yarıyıl seçiminin yapılması. Bu işlem sonucunda bölüm ismi bölüm alanına, ders isimleri de ders alanına yazılacaktır.

2. Secim: Sube alanından şubenin belirlenmesi

3. Seçim: Öğretim yılı alanından öğretim yılının seçilmesi şeklindedir.

Bu seçim işlemlerinden biri unutularak komut çalıştırılırsa, program bir hata bildirimiyle kullanıcıyı uyaracaktır.

#### 2.1.1.1.2 Kaydet Komutu

Bilgisayara girilen sınav verilerinin harddiske kaydını yapar (Şekil 4). Bu komutun işlevi için Aç komutunda olduğu gibi seçim işlemlerinin önceden yapılmış olması gerekmektedir. Aksi takdirde kullanıcı hata bildirimiyle uyarılacaktır.

## 2.1.1.1.3 Yeni Komutu

Komut, veri tablosunu temizleyerek yeni veri girişi için boş bir veri tablosu oluşturur(Şekil 4). Veri tablosu temizlenmeden önce mutlaka eski adıyla harddiske kaydının yapılması gerekir. Aksi halde daha önceden girilen sınav verileri kaybolacaktır

#### 2.1.1.1.4 Grafik Baskı Ayarı Komutu

Grafik menüsünden çizdirilen bir dersin sınavlarına ait frekans histogramını, t barı ile başarı notu barının yazıcıdan siyah-beyaz veya renkli baskı olarak alınması için baskı ayarını düzenleyen komuttur (Şekil 4).

Bu komutun 4 alt seçeneği bulunmaktadır. Bunlar sırasıyla aşağıda açıklanmıştır.

#### 1) Siyah-Beyaz Seçeneği

Yazıcıdan grafiklerin siyah-beyaz ve sınırsız (çerçevesiz) olarak alınmasını sağlar. Bu değer, programda herhangi bir baskı ayarı yapılmaması halinde geçerli olan baskı ayarıdır (varsayım baskısı).

## 2) Siyah-Beyaz (Sınırlı) Seçeneği

Yazıcıdan grafiklerin siyah-beyaz ve sınırlı (çerçeveli) olarak alınmasını sağlar.

#### 3) Renkli Seçeneği

Yazıcıdan grafiklerin renkli ve sınırsız olarak alınmasını sağlar.

#### 4) Renkli (Sınırlı) Seçeneği

Yazıcıdan grafiklerin renkli ve sınırlı olarak alınmasını sağlar.

Programda grafik baskı ayarı bir kez yapıldığında, bu ayar değiştirilceye kadar geçerlidir.

# 2.1.1.1.5 Öğretim Üyesi Komutu

Dersin sınav not fişinine yazılacak sınav ilan tarihi ile sınavı yapan öğretim üyesinin adı ve soyadının (ünvanıyla birlikte ) harddiske kaydını yapar (Şekil 5).

Sınav not fişine yazılacak öğretim üyesi bilgisi en fazla 3 kişi olacak biçimde tasarlanmıştır. Bu bilgiler sınav not fişinin en alt kısmında solda, ortada ve sağda olacak biçimde yerleştirilir. Bir dersin sınav not fişinin alınabilmesi için mutlaka öğretim üyesi bilgisinin programa girilmesi gerekmektedir.

NODÖP

|               | Dent Vana Å-      | and an Present Present |                    | 99            |         |
|---------------|-------------------|------------------------|--------------------|---------------|---------|
|               | Sinav Not Fişinin | reum Oyesi( Oyelen     | nin) Ad ve Soyadia | Ditalama      |         |
| Na Fakulte No | Saginda           |                        |                    | Bayan Puane 1 | Bagan N |
|               | Ortasında         |                        |                    |               |         |
|               | Solunda           |                        |                    |               |         |
|               |                   |                        |                    |               |         |
|               |                   | Sinav IIan Tarih       |                    |               |         |
|               |                   |                        |                    |               |         |
|               | jet al            | <u>O</u> ku            | Lamon              |               |         |
|               |                   |                        |                    |               |         |
|               |                   |                        |                    |               |         |
|               |                   |                        |                    |               |         |
|               |                   |                        |                    |               |         |

Şekil 5: Nodöp öğretim üyesi bilgi giriş formu

#### 2.1.1.1.6 Sinav Not Fişi Komutu

Bilgisayara yüklenen bir dersin sınav verilerden gerekli hesaplamalar ve başarı notu dönüşümü yapıldıktan sonra sınav not fişinin, windows işletim sistemi varsayım yazıcısından alınmasını sağlar (Şekil 4).

Komut, her bir sınav not fişinde 40 öğrenci yer alacak biçimde bir çıktı vermektedir. Sınav not fişine yazılacak öğrenci sayısı, veri tablosu üzerinde gerekli görülen yerlere sayfa ayrımları yerleştirmek suretiyle sınırlandırılır.

Sayfa ayrımlarını yerleştirmek için komutun sırasıyla sayfa ayrımı-yerleştir seçenekleri çalıştırılmalıdır. Sayfa ayrımları komutunun menüden mouse'la çalıştırılması halinde, imleçin veri tablosu üzerinde bulunduğu satıra yerleştirilir. Sayfa ayrımını yerleştirildiği, veri tablosunda sıra no isimli sütunudaki tablo sıra numaralarının önüne ve arkasına eşit (=) işaretin görülmesiyle anlaşılır. Sayfa ayrımını kaldırmak için imleçin aynı satır üzerinde bulunması ve sırasıyla komutun sayfa ayrımı-kaldır seçeneklerinin çalıştırılması gerekir. Sayfa ayrımı yerleştirme ve kaldırma işlemi, veri tablosudaki sıra no isimli sütunda yer alan tablo sıra numaralarının mouse'la çift tıklanmasıyla da yapılabilmektedir. Örneğin bir dersin sınav sonuçlarının A ve B şube ayrımı yapılmadan Genel adıyla tamamının veri tablosuna girildiğini kabul edelim. Sınav not fişlerinin yazıcıdan iki şubenin» de ayrı ayrı alınması için, veri tablosunda bu iki şubenin ayrıldığı satır numarasını gösteren hücreye bir sayfa ayrımınını yerleştirilmesi yeterli olacaktır. Sınav not fişinin yazıcıdan alınabilmesi için komutun **Fişi Yazdır** seçeneğinin çalıştırılması yeterlidir.

#### 2.1.1.1.6 Çıkış Komutu

Programdan çıkışı sağlayarak windows işletim sisteme geri dönüşü sağlar (Şekil 4).

Çıkış esnasında üzerinde çalışılan dosyada herhangi bir değişiklik yapılmış ise, bu değişikliklerin harddiske kaydının yapılabilmesi için kullanıcı bir uyarı mesajıyla uyarılır. Kullanıcının kaydın yapılması için **Evet** ifadesini, kaydın yapılmamasını yani dosyanın orjinal durumunun muhafaza edilmesi için **Hayır** ifadesini tıklaması veya bunlara karşılık gelen **E** ya da **H** harflerinden birini klavyeden girmesi gerekmektedir.

#### 2.1.1.2 Düzen Menüsü

Bu menüde tanımlı komutlarla veri tablosuna girilen sınav verileri üzerinde silme, kopyalama gibi düzeltme işlemleri ile m.s.word-excel gibi programlar arasında veri alış verişi yapılabilmektedir (Şekil 6). Bu komutlar sırasıyla aşağıda anlatılmıştır.

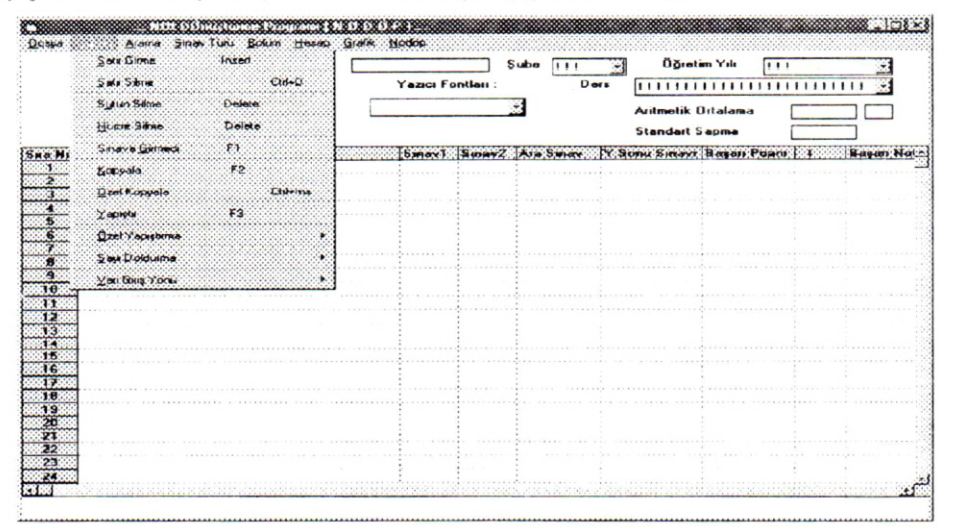

Şekil 6: Nodöp düzen menüsü

#### 2.1.1.2.1 Satır Girme Komutu

Bir dersin veri tablosu üzerinde satır bazında bulunan sınav verileri arasına yeni bir sınav verisinin girilmesi için gerekli satırı oluşturan komuttur (Şekil 6).

Örneğin, fakülte numaraları 980015, 980017 ve 980019 olan 3 öğrenciden numarası 980017 olan öğrecinin sınav sonuçların girişinin unutulduğunu kabul edelim. Bu öğrencinin sınav sonuçlarının 980015 ve 980019 nolu öğrencilerin sınav sonuçları arasında yer alması gerekmektedir. Bu nedenle veri tablosunda bu iki öğrencinin verilerinin bulunduğu satırlar arasında yer alacak bir boş veri satırına ihtiyaç bulunmaktadır. Bu satırı yaratmak için 980019 nolu öğrencinin bulunduğu satırın herhangi bir hücresi üzerine imleç konumladırılır. Bu konumdayken komut çalıştırılırsa, 980017 nolu öğrenci için yeni bir veri giriş satırı elde edilir.

Komut çalıştırması menüden mouse'la yapılabileceği gibi, klavyeden insert tuşuyla da yapılabilmektedir. İnsert tuşuyla bu işlemin yapılabilmesi için ilk önce imleç sıra no isimli

sütun üzerinde girilecek satırın numarasını gösteren hücre bir kez tıklanarak satırın seçimi yapılır ve daha sonra insert tuşuna basılarak yeni bir boş satır elde edilir.

#### 2.1.1.2.2 Satur Silme Komutu

Veri tablosu üzerinde veri girişi yapılmış bir satırın tamamının silinmesini sağlayan komuttur (Şekil 6).

Komut çalıştırması menü üzerinden yapılıyorsa, veri tablosu üzerinde imleçin bulunduğu satırın silinmesi işlemi gerçekleştirilir. Şayet komut çalıştırması klavyeden **Delete** tuşuyla yapılacaksa, ilk önce silinecek satır, satır numarasını gösteren hücre mouse'la bir kez tıklanarak seçilmeli daha sonra delete tuşuna basılmalıdır.

## 2.1.1.2.3 Sütun Silme Komutu

Veri tablosu üzerinde seçilmiş bir sütunun tamamını silmektedir (Şekil 6). Bunun için ilk önce silinecek sütun başlığı bir kez tıklanarak seçim yapılmalı ve daha sonra komut seçeneği menüden çalıştırılmalı ya da **delete** tuşuna basılmalıdır.

#### 2.1.1.2.4 Hücre Silme Komutu

Veri tablosu üzerinde seçilmiş bir alanda bulunan sınav sonuçlarını silen komuttur (Şekil 6). Silme işlemine konu olan bir hücre ise imleç ilgili hücreye konumlandırılır ve **delete** tuşuna basılır ya da menüden komut çalıştırılarak silme işi gerçekleştirilir. Ayrıca bir hücre içeriğinin, hücre tıklanarak veri giriş alanına taşınması ve veri giriş alanında bu hücre içeriğinin sondan başa doğru **backspace** (geri boşluk) tuşuyla silinmesi şeklinde de gerçekleştirilebilir. Silme işlemine konu olan bir alanda birden fazla hücre var ise ilk önce alanın sol üst köşesinde yer alan hücre tıklanır ve bu konumdayken (mouse'nun sol tuşuna basılı durum) seçilecek diğer hücrelere doğru mouse'la imleç sürüklenerek alanda yer alan bütün hücreler seçilir. Daha sonra menüden komut çalıştırılır veya **delete** tuşuna basılarak silme işlemi gerçekleştirilir. Program, başarı notu sütununa rastlayan hücre seçimlerinde silme işlemini gerçekleştirimemektedir. Veri tablosunun tamamını silmek için, tablonun sol üst köşesinde yer alan hücre (Sıra No isimli hücre) bir kez tıklanarak tablonun seçimi yapılmalı ve daha sonra **delete** tuşuna basılmalıdır.

# 2.1.1.2.5 Sinava Girmedi Komutu

Veri tablosunda herhangi bir sınav sonucuna girmedi (-) yazılabilmesi için önce imleç ilgili hücreye konumlandırılır. Bu konumdayken menüden komut çalıştırılır veya F1 tuşuna basılır. Bu şekilde veri tablosuna ilgili öğrencinin sınav sonucu yerine bir "-" işareti yerleştirilir. Yarıyıl sınav sonucu girmedi olan öğrencilerin başarı notu F2 olarak belirlenir.

#### 2.1.1.2.6 Kopyala Komutu

Veri tablosunda bulunan sınav sonuçlarından bir hücreye, bir satıra, bir sütuna ya da hücrelerin oluşturduğu bir alana ait olanlarının kopyalanmasını sağlar (Şekil 6).

Bu işlem için ilk önce seçim işleminin yapılması ve daha sonra komutun menüden veya klavyeden F2 tuşuna basılması şeklinde çalıştırması gerekmektedir. Program, başarı notunu içeren seçim işlemlerinde komutu çalıştırmamaktadır.

## 2.1.1.2.7 Özel Kopyala Komutu

NODÖP programında kayıtlı sınav verilerinin M.S. Word veya Excel ya da alfanümerik karakter kabul eden programlara veri aktarmayı gerçekleştiren komuttur(Şekil 6).

Komutla veri aktarma için ilk önce nodöp veri tablosunda aktarması yapılacak veriler seçilir ve daha sonra özel kopyala komutu çalıştırılır. Bu şekilde bilgisayarın belleğine alınan veriler, aktarılacağı programın yapıştır düzen(edit) menü komutu veya komut butonu çalıştırılarak bellekteki veriler ilgili programa imleçin bulunduğu konumdan itibaren verleştirilir.

## 2.1.1.2.8 Yapıştır Komutu

Veri tablosunda kopyalama komutu çalıştırıldıktan sonra kopyalamaya konu sınav sonuçlarının bu komut vasıtasıyla, veri tablosunda imleçin bulunduğu hücreden başlıyarak bir kopyası çıkarılır(Şekil 6). Komut çalıştırınası menüden yapılabildiği gibi klavyeden F3 tuşuna basılmak suretiyle de yapılabilmektedir. Başarı notunu içeren işlemlerde komut geçersizdir.

# 2.1.1.2.9 Özel Yapıştır Komutu

M.S.Word ve Excel programlarında hazırlanmış sınav verilerinin NODÖP programına aktarılmasında kullanılan komuttur(Şekil 6). Komutun iki seçeneği bulunmaktadır.

M.S.Word seçeneği : Word programından alınan verilerin NODÖP programına aktarılmasında kullanılan komut seçeneğidir.

M.S.Excel seçeneği : Excel programından alınan verilerin NODÖP programına aktarılmasında kullanılan komut seçeneğidir.

Komut çalıştırılması için ilk önce word veya excel programında kopyalamaya konu veriler, bu programların kopyala (copy) komutuyla bilgisayarın geçici belleğine (buffer alanlarına) yüklenir. NODÖP programında Özel Kopyala Komutunun ilgili seçeneği çalıştırılarak geçici bellekteki veriler NODÖP'e aktarılır. Bellekteki veriler Nodöp veri tablosuna imleçin bulunduğu hücreden itibaren yerleştirilir.

#### 2.1.1.2.10 Sayı Doldurma Komutu

Programda, veri tablosuna öğrenci fakülte numaralarının girişini hızlandırmak için otomatik sayı doldurma komutu tanımlanmıştır (Şekil 6).

Bu komutun 3 alt seçeneği bulunmaktadır. Bunlar sırasıyla aşağıda açıklanmıştır.

1) **Doğrusal seçeneği** : Veri tablosundan verilen bir başlangıç numarasından başlayarak üst sınırı girilen bir numaraya kadar l' er aralıklarla numara türetmektedir

2) **Tek sayı seçeneği** : Veri tablosundan verilen tek numaralı bir başlangıç değerinden başlayarak, üst sınırı girilen bir numaraya kadar 2' şer aralıklarla tek sayı türetmektedir.

3) Çift sayı seçeneği : Veri tablosundan verilen çift numaralı bir başlangıç değerinden başlayarak, üst sınırı girilen bir sayıya kadar 2'şer aralıklarla çift sayı türetmektedir.

Komutun çalıştırması için ilk önce veri tablosundaki **Fakülte No** isimli sütunun herhangi bir hücresine bir değer girilmeli ve bu hücreden başlayarak türetilecek numara kadar hücre seçilerek komut çalıştırılmalıdır. Komut çalıştırıldığında, program ekrana gönderdiği bir veri giriş kutusuna türetilecek en son numaranın girilmesini ister. Bu numara girilir ve **OK** 

ifadesi tıklanırsa istenen sayıların otomatikman türetildiği görülecektir. Sayı doldurma işlemi veri tablosundaki bütün sütunlar için geçerlidir.

#### 2.1.1.2.11 Veri Giriş Yönü Komutu

Veri tablosunda veri girişi bir sütunun herhangi bir hücresinden başlayarak sütun boyunca yukarıdan aşağıya olacak biçimdedir (varsayım veri girişi). Veri giriş alanından girilen her veri enter tuşuna her basılışta aynı sütunun bir alt satırda yer alacak biçimde veri tablosuna aktarılmaktadır.

Bu veri giriş yönünü aynı satırda soldan sağa doğru olacak biçimde değiştirmek mümkündür. Bunun için sadece veri girişinden önce komutun **Yatay** seçeneği çalıştırılmalıdır.

Örneğin, veri girişinin yatay biçime ayarlı olduğunu ve dersin sınav sonuçlarının fakülte no, ad soyad, sınavl, ara sınav ve yarıyıl sonu sınav değerleri olduğunu kabul edelim. Bu verilerin girişi sırasında veri tablosunda sınavl sonucu girildikten sonra sınav2' yi atlamak için **sağ imleç hareket tuşuna** basılmalı ve yarıyıl sonu sınav sonucu girildikten sonra bir alt satıra geçiş için **End** tuşu kullanılmalıdır. Bu tarz giriş mouse'a olan bağımlılığı azaltacağı için daha hızlı veri girişini sağlayacaktır.

#### 2.1.1.3 Arama Menüsü

Aç komutuyla bilgisayara yüklenen veya bir dersin sınavına ait daha önce girilmiş sonuçlar üzerinde arama yapılmasını sağlar (Şekil 7).

Bu arama menüde tanımlı iki komut aracılıyla yapılmaktadır. Bu komutlar aşağıda açıklanmıştır.

| Lakora No. Lin+N | Bölüm    |           | Şube       | 111 28     | Öğret       | im Yels II |                                            |
|------------------|----------|-----------|------------|------------|-------------|------------|--------------------------------------------|
| All Soyad Cirks  |          | Yazici Fo | ntlan :    | Ders       |             |            |                                            |
|                  |          |           |            |            | Aritmetik   | Ortalama   |                                            |
|                  |          |           |            |            | Standart St | Sapma      |                                            |
| Fablike No       | n Sugadi | Senard .  | Sana+2 Are | Senary Y 5 | ONG SHORE   | Bagan Puer | 12 100 100 10 10 10 10 10 10 10 10 10 10 1 |
|                  |          |           |            |            |             |            |                                            |
|                  |          |           |            |            |             |            |                                            |
| 3                |          |           |            |            |             |            |                                            |
|                  |          |           |            |            |             |            |                                            |
|                  |          |           |            |            |             |            |                                            |
|                  |          |           |            |            |             |            | ·                                          |
|                  |          |           | ····· •··  |            |             |            |                                            |
|                  |          |           |            |            |             |            | . į į                                      |
|                  |          |           |            |            |             |            | ·····                                      |
| 1                |          |           |            |            |             |            | · ·                                        |
| 3                |          |           |            |            |             |            |                                            |
|                  |          |           |            |            |             |            | · · · · · · · · · · · ·                    |
|                  |          |           |            |            |             |            | 1                                          |
|                  |          |           |            |            |             |            |                                            |
|                  |          |           |            |            |             |            | de la des                                  |
| 3                |          |           |            |            |             |            |                                            |
| 8                |          |           |            |            |             |            |                                            |

Şekil 7: Nodöp arama menüsü

## 2.1.1.3.1 Fakülte No Komutu

Sınav sonuçları üzerinde aramanın öğrencinin fakülte numarasına göre yapılmasını sağlar (Şekil 7). Bu komutun çalıştırılmasıyla, program kullanıcıya araması yapılacak

#### EYYÜP ATICI

öğrencinin fakülte numarasını isteyen bir veri giriş formu görüntüler. Kullanıcı buraya sınav sonuçları istenen öğrencinin fakülte numarasını girmelidir. Aksi halde aranan numara bulunamıyacağı için kullanıcıya aranan öğrencinin bulunamadığına dair bir bilgilendirme mesajı görüntülenir. Aranan öğrenci veri tabanında bulunmuş ise arama sonucu bir nodöp arama formuyla ekranda görüntülenir. Bilgi giriş formu üzerinde yer alan butonların anlamları ise şöyledir.

Ok butonu : Girilen bilginin veri tabanında aranacağını belirtir. Cancel butonu : Aramadan vazgecildiğini belirtir.

## 2.1.1.3.2 Ad Soyad Komutu

Sınav sonuçları üzerinde aramanın öğrencinin adı veya soyadına göre yapılmasını sağlar (Şekil 7). Bu komutla yürütülecek işlemler *Fakülte No* komutunda olduğu gibidir.

## 2.1.1.4 Sınav Türü Menüsü

Bu menüden bilgisayara girilen sınav sonuçlarının harddiske kaydı sırasında kullanılacak dersin sınav türü belirlenir (Şekil 8).

Menüde sadece aktif olarak Yarıyıl Sonu Sınavı tanımlıdır. Sınav türü belirlenmeden önce veri giriş tablosunun sütun başlıkları A dan N' ye kadar alfabetik olarak isimlendirilmiştir. Belirleme işleminin sonucunda tablonun sütun başlıkları sırasıyla; Sıra No, Fakülte No, Ad Soyad, Sınav1, Sınav2, Ara Sınav, Y.Sonu Sınavı, Başarı Puanı, t, Başarı Notu, Düşünceler, Sınav3, Sınav4, Sınav5 ve Sınav6 biçiminde tekrar isimlendirilir. Programın sınav sonuçlarını harddiske kaydını yapabilmesi için sınav türünün belirlenmesi gerekmektedir. Aksi halde, kullanıcı bir hata bildirimiyle uyarılacaktır.

| A1      | Juzen            | Arania | Ara Sinay<br>Yariyil Sor | Ctrl+R | Sube G | enel 👔 Öj<br>el Matematik  | ğretim Yılı<br>I | 1999   |      |
|---------|------------------|--------|--------------------------|--------|--------|----------------------------|------------------|--------|------|
|         |                  |        | Argitanik me             | <br>   | Aritme | tik Ortalama<br>dart Sapma |                  |        |      |
| HA NO   | Fakulte No       |        | Adı Soyadı               | Sinav1 | Smav2  | Are Sinav                  | Y.Senu           | Sinavi | Hasa |
| 1       | 100 Call and the |        |                          |        |        |                            |                  |        |      |
| <u></u> |                  |        |                          |        |        |                            |                  |        |      |
| 4       |                  |        |                          |        |        |                            |                  |        |      |
| 5       |                  |        |                          |        |        |                            |                  |        |      |
| 6       |                  |        |                          |        |        |                            |                  |        |      |
| 7       |                  |        |                          |        |        |                            |                  |        |      |
| 8       |                  |        |                          |        |        |                            |                  |        |      |
| 9       |                  |        |                          |        |        |                            |                  |        |      |
| 11      |                  |        |                          |        |        |                            |                  |        |      |
| 12      |                  |        |                          |        |        |                            |                  |        |      |
| 13      |                  |        |                          |        |        |                            |                  |        |      |
| 14      |                  |        |                          |        |        |                            |                  |        |      |
| 15      |                  |        |                          |        |        |                            |                  |        |      |
| 16      |                  |        |                          |        |        |                            |                  |        |      |
| 10      |                  |        |                          |        |        |                            |                  |        |      |
| 14      |                  |        |                          |        |        |                            |                  |        |      |

Şekil 8: Nodöp sınav türü menüsü

## 2.1.1.5 Bölüm Menüsü

Bu menü, sınavı yapılan dersin hangi bölüme (Or.Müh., Or. End. Müh. veya Peyzaj Mim.), hangi döneme (Güz veya Bahar) ve hangi yarıyıla (I,II,III,IV,V,VI,VII ve VIII) ait olduğu belirler (Şekil 9).

| Dosya    | Düzen     | Arama | Sina | ∨ Türü   | Bülün | <u>H</u> esap | Grafik  | Nodöp        |           |          |
|----------|-----------|-------|------|----------|-------|---------------|---------|--------------|-----------|----------|
| A1 [     |           |       |      | Bölüm B  | Qr.M  | lüh.          | Güz     | I. Yarı Y    | 1         |          |
| L        |           |       |      | Yazıcı P | End.  | MUh.          | Bahar   | III. Yarı    | YI        |          |
|          |           |       |      | Arial    | Pey.  | Mim. >        | Aritmet | ik Y. Yarı ` | ru Tr     |          |
|          |           |       |      |          |       |               | Stand   | a VII. Yarı  | YI        |          |
| SHA No F | akulte No |       | Adı  | Sayadı   |       | Smav          | Smay2   | Ars Smay     | Y.Senu Sm | avi Basa |
| 1        |           |       |      |          |       |               |         |              |           |          |
| 3        |           |       |      |          |       |               |         |              |           |          |
|          |           |       |      |          |       |               |         |              |           |          |
| 6        |           |       |      |          |       |               |         |              |           |          |
| 7        |           |       |      |          |       | •••••••       | ••••••• |              |           |          |
|          |           |       |      |          |       |               |         |              |           |          |
| 10       |           |       |      |          |       |               |         |              | •••••     |          |
| 11       |           |       |      |          |       |               |         |              |           |          |
| 13       |           |       |      | •••••    |       | •••••         | ••••    |              |           |          |
| 14       |           |       |      |          |       |               |         |              |           |          |
| 15       |           |       |      |          |       |               |         |              |           |          |
| 17       |           |       |      |          |       |               |         |              |           |          |
| 18       |           |       |      |          |       |               |         |              |           |          |

Şekil 9: Nodöp bölüm menüsü

Bu belirleme işlemi, girilen sınav sonuçlarının harddiske kaydının hangi dosya ismine göre yapılacağını da belirlemektedir. Daha sonra aynı şekilde bölüm belirleme işlemi tekrar yapılarak harddiske kayıtlı derslerin sınav sonuçları  $A_{\mathbf{c}}$  komutuyla bilgisayara yüklenebilmektedir. Bölüm, dönem ve yarıyıl belirleme işlemi sonucunda, bölüm ismi bölüm alanına, ders isimleri ders alanına, şube isimleri şube alanına ve öğretim yılları ise öğretim yılı alanına yazılmaktadır. Kullanıcı sınavı yapılan dersin hangi şubeye ait ise şubeyi  $\mathbf{A}$ ,  $\mathbf{B}$  ve Genel (tüm sınıf) olarak, ders ismini ders alanından ve öğretim yılını da öğretim yılı alanından mouse'la tıklamak suretiyle belirleyebilmektedir.

# 2.1.1.6 Hesap Menüsü

Bu menü, veri tablosuna girilen sınav notları üzerinde istatistik değerlendirmeleri, grafik çizimleri ve not dönüşüm işlemlerini gerçekleştiren komutları içermektedir (Şekil 10).

Bu komutların herbiri aşağıda sırasıyla açıklanmıştır.

|                    | Baten Puara Cid+B             | Sube 💮                          | Dğretim Yılı                             | <u>8</u>        |
|--------------------|-------------------------------|---------------------------------|------------------------------------------|-----------------|
|                    | jačanské čec<br>s veterictiji |                                 | Aritmetik Ortalama [<br>Standart Sapma [ |                 |
| No Fakiste No Adri | agae Notu e                   | 1 atebeiği<br>Stendert Yeklaşım | ionu Simaini (Barjani Pustu )            | olision Bayan N |
|                    |                               |                                 |                                          |                 |
|                    |                               |                                 |                                          |                 |
|                    |                               |                                 |                                          |                 |
|                    |                               |                                 |                                          |                 |
|                    |                               |                                 |                                          |                 |
|                    |                               |                                 |                                          |                 |
|                    |                               |                                 |                                          |                 |
| 2000               |                               |                                 |                                          |                 |

Şekil 10: Nodöp hesap menüsü

# 2.1.1.6.1 Katılma Oranları Komutu

Derse ait başarı puanlarının hesapında kullanılan sınavların katılma oranlarının belirlenmesini ve bu oranların harddiske kaydının yapılmasını sağlar (Şekil 10).

Komutun çalıştırılmasıyla sınav isimlerini ve bunlara ait oranların girileceği veri alanlarını içeren **nodöp katılma oranları formu** görüntülenir (Şekil 11).

|              | Bölüm                    |                   | Şube  | + Öğretim Yılı                     |        |
|--------------|--------------------------|-------------------|-------|------------------------------------|--------|
| 1            |                          | SHOLD KEIKSHIJAIO |       |                                    |        |
|              | Katkı Türü               | Katkı O           | anı   | ritmetik Ortalama<br>tandart Sapma |        |
| No Fature No | Ara Sinay                | þ                 |       | Smarr Bayer P                      | vara ( |
|              | Y. Sonu Sinavi<br>Sinavi | 0                 |       |                                    |        |
|              | Sinav2<br>Sinav3         | 0                 | Dku   |                                    |        |
|              | Sinav4<br>Sinav5         | 0                 | Kayde |                                    |        |
|              | Sinave                   | 0                 |       |                                    |        |
| -            |                          |                   |       |                                    |        |
|              |                          |                   |       |                                    |        |
|              |                          |                   |       |                                    |        |
|              |                          |                   |       |                                    |        |
| 1000 A       |                          |                   |       |                                    |        |

Şekil 11: Nodöp katılma oranları formu

Bu form üzerinde başarı puanı hesapında kullanılacak sınavların oranları oran veri giriş alanlarına girilir. Oran veri giriş alanları arasında geçiş <u>mouse</u>'la veya <u>tab</u> tuşuyla yapılabilir. Oran toplamı 1' den büyük olamaz. Form üzerinde bulunan komut butonlarının anlamları ise şöyledir.

ButonİşleviİptalOran giriş işlemini iptal eder ve bütün oranları sıfıra eşitler.QkuBir dersin önceden kaydedilmiş oranlarını bilgisayar belleğine yükler.KaydetGirilen sınav katılma oranlarını harddiske kaydeder.YazdırKatılma oranları formunda yer alan bilgilerin yazıcıdan alınmasını sağlar.TamamGirilen sınav katılma oranlarını başarı puanı hesapında kullanılacak

Komut butonlarının çalıştırılması, mouse'la butonun tıklanması veya butonların üzerindeki altı çizili hatfin Alt tuşuyla kombine olarak klavyeden girişi şeklinde yapılabilmektedir.

oranlar olarak geçerli kılar.

#### 2.1.1.6.2 Başarı Puanı Komutu

Katılma oranları bilgisayara yüklenen dersin başarı puanlarının hesaplanmasını sağlar (Şekil 10). Her öğrenci için hesaplanan başarı puanları, veri tablosunda her öğrencinin bulunduğu satır içerisindeki Başarı Puanı sütununa yazılır. Kullanıcının bu sütundaki başarı puanlarında bir değişiklik yapması sözkonusu değildir. Böyle bir şey denendiğinde kullanıcı bir hata bildirimiyle uyarılır.

Komutun çalıştırması hesap menüsünden <u>Başarı Puanı</u>ifadesinin tıklanması veya Alt+H ve Alt+B tuş kombinasyonları girilmesi şeklindedir.

#### 2.1.1.6.3 İstatistikler Komutu

Veri tablosuna veri girişi yapılan bir sınavın istatistik hesaplarını yapar(bölüm 1.1 ve Şekil 10). Hesaplanan aritmetik ortalama, standart sapma, maksimum ve minimum değerler ile sınava giren öğrenci sayıları **nodöp istatistik Formu'**nda görüntülenir (Şekil 12).

| -        |           |       |                    | NODÖP            |                   |               |                                        |        | +   |
|----------|-----------|-------|--------------------|------------------|-------------------|---------------|----------------------------------------|--------|-----|
| Dosya    | Düzen     | Arama | <u>S</u> ına∨ Türü | Bölüm Hesa       | ip <u>G</u> rafik | Nodöp         |                                        |        |     |
| A1       |           |       | Bölüm (            | )ıman Mühendisli | ği Şube           | . 0           | ğretim Yılı                            |        |     |
|          |           |       | Yazıcı F           | ontlari :        | Ders Ter          | nel Matematik | . 11                                   | 2      |     |
|          |           |       | NODÖP Teme         | I Matematik II   | Ístatistikle      | ri Ortelama   | 44.946                                 | BP     |     |
|          |           |       | Decer              | Duen             |                   | t Sapma       | 18.3566                                |        |     |
| Sua No S | inav1 Sin | av2   | Daşaı              | reuani           |                   | esen No       | tu Duşu                                | nceler | 9 + |
| 1        | 40        |       | Aritmetik U        | rtalama : 44.94  | 6                 | C             |                                        |        |     |
| 3        | 30        |       | Standart Sa        | apma : 18.35     | 666               |               |                                        |        |     |
| 4        | 10        |       | Minumum D          | eğer : O         |                   | C             |                                        |        |     |
| 6        | 40        |       | Maksimum           | Değer : 91       |                   | 1             |                                        |        |     |
| 7        | 70        |       | Öğrenci Sa         | . 105            |                   | A             |                                        |        |     |
| 8        | 40        |       | - grener ou        |                  |                   | B             |                                        |        |     |
| 9        | 40        |       |                    |                  |                   | LC .          |                                        |        |     |
|          | 40        |       | Yazde              | L                | amem              | B             |                                        |        |     |
|          | 40        |       |                    |                  |                   |               | 1.1.1.1.1.1.1.1.1.1.1.1.1.1.1.1.1.1.1. |        |     |
| 1.7      | 100       |       |                    |                  |                   |               |                                        |        |     |
| 114      | 10        | 3 30  | 25                 | 40               | 47                | DC            |                                        |        |     |
| 15       | 40        | 15    | 00                 | 8                | 30                | F             |                                        |        |     |
| 16       | 100       | 20    | 40                 | 40               | 47                | DC            |                                        |        |     |
| 17       | 40        | 70    | 65                 | 64               | 60                | CB            |                                        |        |     |
| 18       | 30        | 50    | 50                 | 48               | 52                | CC            |                                        |        |     |
| 19       | 40        | 50    | 55                 | 52               | 54                | CC            |                                        |        | ۲   |

Şekil 12: Nodöp istatistik formu

Bu istatistiklerden aritmetik ortalama ile standart sapma değerleri ayrıca aritmetik ortalama ve standart sapma sonuçlarını görüntüleme alanına da yazılır (Şekil 3).

Bu form üzerinde <u>Yazdır</u> ve <u>Tamam</u> komut butonları tanımlıdır. Bu butonlar tıklanarak veya Alt+T, Alt+Y tuş kombinasyonlarını klavyeden girilerek çalıştırılabilir. Yazdır butonuyla form üzerindeki bilgiler yazıcıdan alınabilmektedir. Tamam butonuyla ise hesaplanan istatistikler programda diğer işlemler için aktif hale getirilmektedir.

# 2.1.1.6.4 t İstatistiği Komutu

Başarı puanı ya da diğer sınav sonuçları için standart t değerini hesaplar (bölüm 1.1 ve Şekil 10).

Komutun çalıştırması sonunda hesaplanan t değerleri, veri tablosunda t isimli sütun ile ilgili öğrencinin bulunduğu satırın kesiştiği hücreye yazılır. Veri tablosunda t istatistiği hesaplanacak dersin sınavına ait notlar bulunmuyarsa, kullanıcı bir hata bildirimi ile uyarılır.

Komut çalıştırması için hesap menüsünden t istatistiği komutu ve t istatistiği bulunacak sınav adı mouse'la tıklanır veya sırasıyla klavyeden Alt+H, Alt+t ve Alt+sınavın anahtar harfini içeren tuş kombinasyonları girilir.

## 2.1.1.6.5 Not Basamakları Komutu

Başarı puanının başarı notu dönüşümünde kullanılacak not basamakları sınır değerlerinin geçerli olmasını sağlayan komuttur.

Bu komutun üç alt seçeneği bulunmaktadır.

 <u>B</u>aşarı puanı seçeneği : Bu seçenekle başarı notu dönüşümünde başarı puanı esas alınmakta ve not dönüşümü için başarı puanı not basamak değerlerinin girişi sağlanmaktadır.

#### NODÖP

 <u>t</u> istatistiği seçeneği: Bu seçenekle başarı notu dönüşümünde t istatistiği esas alınmakta ve not dönüşümü için t istatistiği not başamak değerlerinin girişi sağlanmaktadır.

Komutun başarı puanı veya t istatistiği seçeneğinin çalıştırmasıyla nodöp not basamakları formu görüntülenir (Şekil 13). Bu form üzerinde basamak alt sınır değerlerinin girişi yapılır.

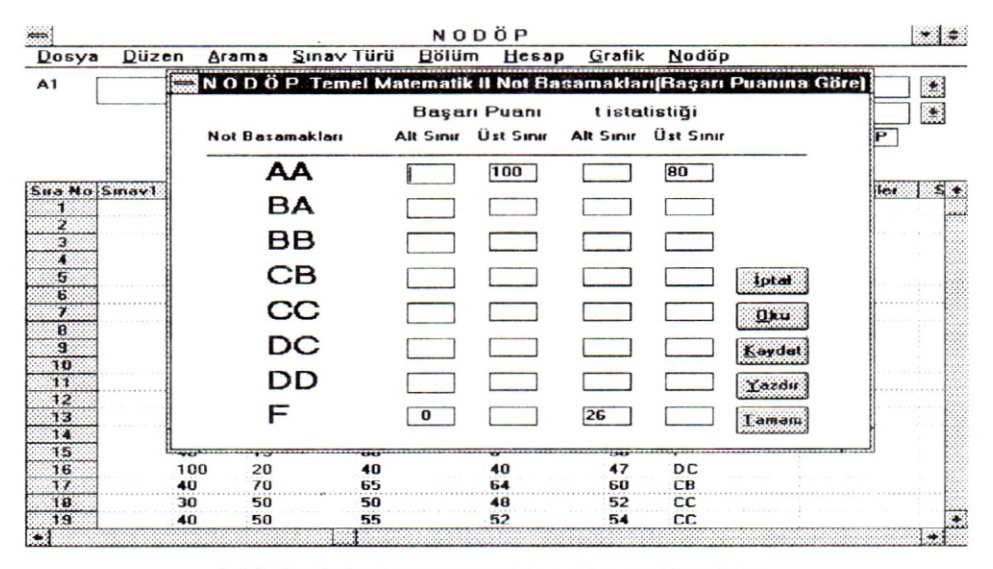

Şekil 13: Nodöp başarı puanı için not basamakları formu

3) Standart Yaklaşım Seçeneği : Bu seçenekte başarı notu dönüşümünde İ.Ü. bağıl not değerlendirme komisvonu tarafından önerilen bir tablo yöntemi esas alınmaktadır (ERTAN/KESKIN 2000). Bu vöntemde, t istatistigine göre sınıf ortalaması belirlenmekte ve bu ortalamaya göre sınıf düzevi mükemmel'den kötü'ye kadar yedi kategoride değerlendirilmektedir. Sınıf düzevi belirlenen bir sınıfın not basamaklarında yer alacak birevlerin oranları da bu sekilde belirlenir. Sınıfın not basamaklarındaki oransal frekans dağılımı bu oranları içerecek şekilde not basamaklarının alt ve üst sınırları belirlenerek not dönüşümü yapılmaktadır. NODÖP standart yaklaşım seçeneğinin çalıştırılmasıyla sınıf ortalamasını hesaplayarak sınıf düzeyini ve bu sınıfa uygulanacak oranları görüntülemektedir (Sekil 14). Bu form üzerinde sınıf düzeyi itibariyle bu oranları sağlayacak not basamaklarının sınır değerleri formdaki Tahmin et komut seçeneğiyle otomatik olarak program tarafından görüntülenmektedir. Not basamaklarının sınır değerleri kullanıcı tarafından da belirlenen oranları içerecek şekilde klavyeden girilebilmektedir.

Şayet komutun 1. seçeneği çalıştırılmış ise başarı puanına ait not basamaklarının basamak alt sınır değerleri, buna karşılık komutun 2. seçeneği çalıştırılmış ise t istatistiği not basamakları basamak alt sınır değerlerinin girişi yapılır. Değer girişleri **Enter** tuşuyla sonuçlandırılarak bir alt basamağa geçiş yapılmalıdır. Bu şekilde değer girişi yapılan basamak alt sınırı bir sonraki basamağın üst sınırının otomatik olarak hesaplanmasını sağlar. Aksi halde

girilen not basamak değerleri, program tarafından değerlendirmeye alınamayacağı için hataya neden olup geçersiz olacaktır. Bu durumda kullanıcı bir hata bildirimiyle uyarılır.

Form üzerinde tanımlı komut butonlarının anlamları ise şöyledir.

| Buton         | İşlevi                         |                            |              |          |       |      |    |       |         |
|---------------|--------------------------------|----------------------------|--------------|----------|-------|------|----|-------|---------|
| <u>İ</u> ptal | Not basamak<br>değerlerini sıf | değerleri<br>ıra (0) eşitl | giriş<br>er. | işlemini | iptal | eder | ve | bütün | basamak |

Oku Bir dersin önceden kaydedilmiş not basamak değerlerini bilgisayara yükler.

Kaydet Girilen not basamak değerlerini harddiske kaydeder.

YazdırNot basamakları formunda yer alan bilgilerin yazıcıdan alınmasını sağlar.Tamam Girilen not basamak değerlerini, başarı puanlarını, başarı notu<br/>dönüşüm işleminde kullanılacak sınır değerler olarak aktifleştirir.

|             |                 | 100000AN  | e Diasalaad | len i Sten | dest "et les | (B)          |            |                                        | <b>1</b> ) 3 |
|-------------|-----------------|-----------|-------------|------------|--------------|--------------|------------|----------------------------------------|--------------|
| Sinif       | Düzeyi : Katu   |           | Aritmetil   | Ortalama   | 40.3300      | 3 Standart   | Sapma : 14 | 7748                                   |              |
|             |                 | Başa      | ri Puani    | tista      | tistiği C    | Iransal Frek | anslar (%  | )                                      | 903 DF       |
| N           | ot Basamakları  | All Sinir | Üst Simir   | Alt Simir  | Üst Simir    | Hesaplanan   | Beklenen   |                                        | 885          |
| o Fait      | AA              |           | 100         |            | 90           |              | 3.0        | -                                      | CB           |
| 060         | BA              |           |             |            |              |              | 6.0        |                                        | DC<br>DC     |
| 060         | BB              |           |             |            |              |              | 5.0        |                                        | CB           |
| 060         | CB              |           |             |            |              |              | 14.40      | The second                             | F            |
| 060         | CC              |           |             |            |              |              | 21.60      |                                        | F            |
| 060         | DC              |           |             |            |              |              | 19.20      |                                        | BB           |
| 060         | DD              |           |             |            |              |              | 12.90      | 0000-00-000000000000000000000000000000 | F            |
| 060         | ٠F              | 0         |             | 23         |              |              | 14.0       | 0000-5-0000000000000000000000000000000 | DC           |
| 060         |                 |           |             |            |              |              |            |                                        | CB           |
| 0601990040  | Elif FINDIK (K) |           |             | 30         | 10           | 45           | 42         |                                        | F CC         |
| 0601 990044 | Erden Ufuk GÜV  | EN        |             | 20         | 25           | 25           | 24         |                                        | DD           |
| 0601990046  | Biza DOGANGO    | K)        |             | 10         | 35           | 20           | 24         |                                        | DD           |
| 10001000000 | Cultar CADILL ( |           |             | 40         | 20           | 60           | 40         |                                        | CD           |

Şekil 14: Nodöp standart yaklaşım için not basamakları formu

## 2.1.1.6.6 Başarı Notu Komutu

Başarı puanları ve not basamak değerleri belirlenen dersin, başarı notlarını belirleyen komuttur (Şekil 10).

Bu komutun 4 alt seçeneği bulunmaktadır. Bunlar sırasıyla aşağıda açıklanmıştır.

## 1) Başarı puanı seçeneği

Bu seçenekle başarı notu döşümü başarı puanı not basamaklarına göre yapılır.

## 2) t istatistiği seçeneği

Bu seçenekle başarı notu döşümü t istatistiği not basamaklarına göre yapılır.

## 3) Standart yaklaşım seçeneği

Bu seçenekle başarı notu dönüşümü standart yaklaşım seçeneğiyle belirlenen not basamaklarına göre yapılır.

## 4) Not frekansları seçeneği

Başarı notu dönüşümü yapılan dersin not frekansları formunu görüntüler. Bu formda dersin basamaklara göre mutlak ve oransal frekansları ile bu basamakların yukarıdan aşağıya doğru birikimli toplamları yer almaktadır.

Belirlenen başarı notları, veri tablosunda başarı notu sütununda ilgili öğrencinin bulunduğu satırdaki hücreye yazılır.

#### 2.1.1.7 Grafik Menüsü

Bu menüde bir dersin herhangi bir sınavına ait frekans histogramlarının, t barının ve başarı notu bar grafiğinin çizilmesi işlemi gerçekleştirilir (Şekil 15).Bu menüye ait komutlar sırasıyla aşağıda açıklanmıştır.

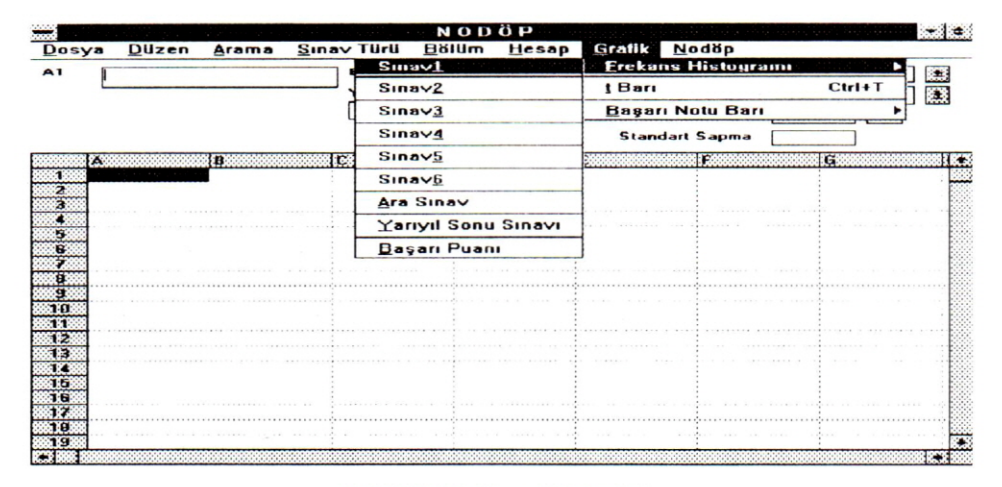

Şekil 15: Nodöp grafik menüsü

# 2.1.1.7.1 Frekans Histogramı Komutu

Bir dersin herhangi bir sınavına ait frekans histogramının siyah-beyaz veya renkli olarak çizilmesini gerçekleştiren komuttur.

Notlar apsis ekseninde 1 birimlik basamaklar olarak yer alır. Her basamağın frekansları ise ordinat ekseninde gösterilir (Şekil 16).

#### EYYÜP ATICI

Ekranda görüntülenen frekans grafiğinin kağıda çıktısını alabilmek için, form üzerinde sol üst köşede yer alan **dosya** menüsünden **yazdır** komutunun çalıştırılması gerekir. Grafik ortamından ana programa geçiş için aynı menüden **çıkış** komutu çalıştırılmalıdır. Menüdeki diğer bir komut olan **not frekansları** komutu burada geçerli değildir.

#### 2.1.1.7.2 t Barı Komutu

Başarı puanı için hesaplanan standart t değerlerinin t bar grafiğini çizer (Şekil 15).

Grafikte apsis ekseninde t değerleri ve bu değerlere karşılık gelen frekanslar ise ordine ekseninde yer alacak biçimde çizilir (Şekil 17). Veri tablosunda t isimli sütununda hesaplanmış değer olmadığı takdirde bu komut çalıştırılırsa, kullanıcı bir hata bildirimiyle uyarılacaktır.

## 2.1.1.7.3 Başarı Notu Barı Komutu

Başarı notlarının frekans dökümlerini hesaplayıp, bu notlara göre frekans grafiğinin bar olarak çizimini sağlayan komuttur (Şekil 15).

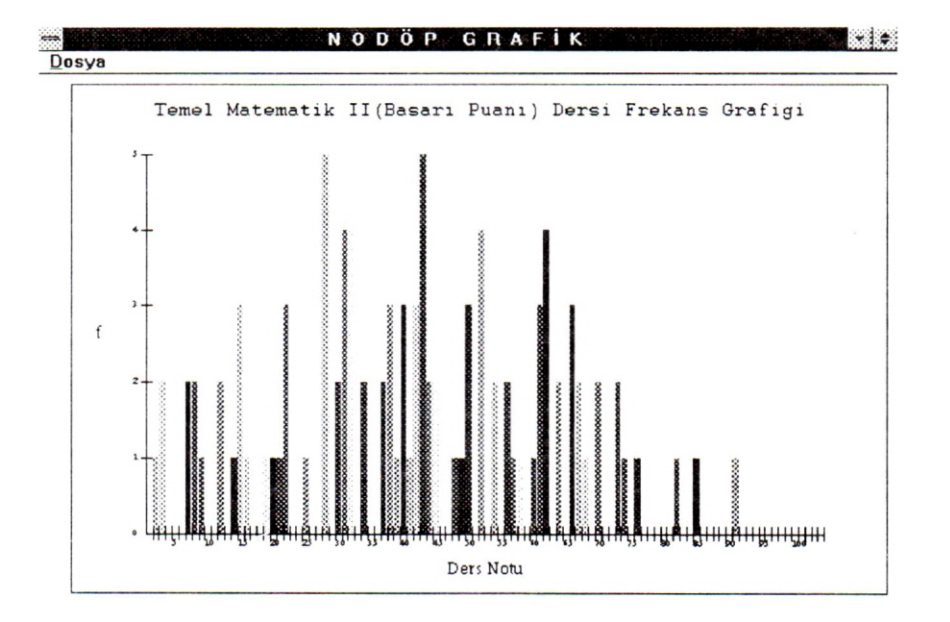

Şekil 16: Nodöp frekans histogramı komutunun çıktısına ait bir örnek

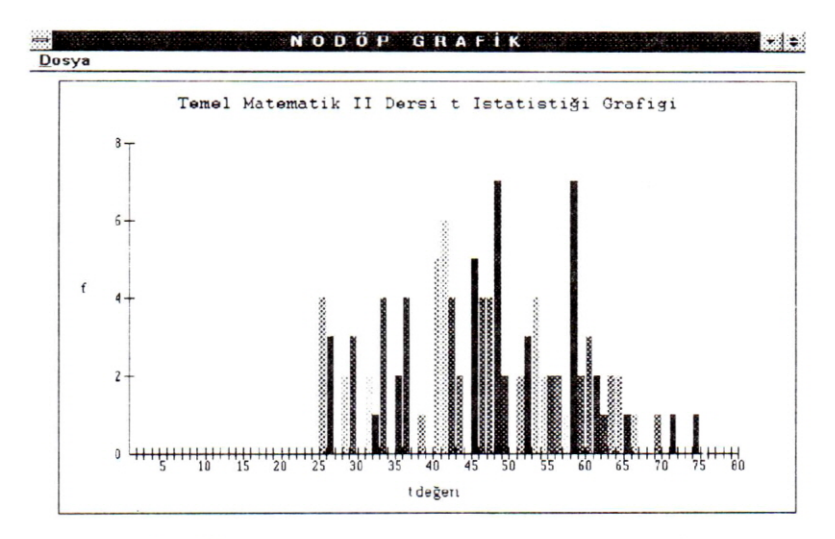

Şekil 17: Nodöp t barı komutunun çıktısına ait bir örnek

Grafikte başarı notları apsis ekseninde gösterilirken, bu notlara karşılık gelen frekanslar ise ordine ekseninde yer almaktadır (Şekil 18).

Ayrıca grafikte apsis eksenindeki başarı notlarının yanında parantez içinde verilen sayısal değerler, sınavda ilgili notu alan öğrencilerin sayılarını göstermektedir.

Kullanıcı başarı notu belirlenmemiş bir ders için bu komutu çalıştırırsa, bir hataya neden olur. Bu durumda kullanıcı bir hata bildirimiyle uyarılır.

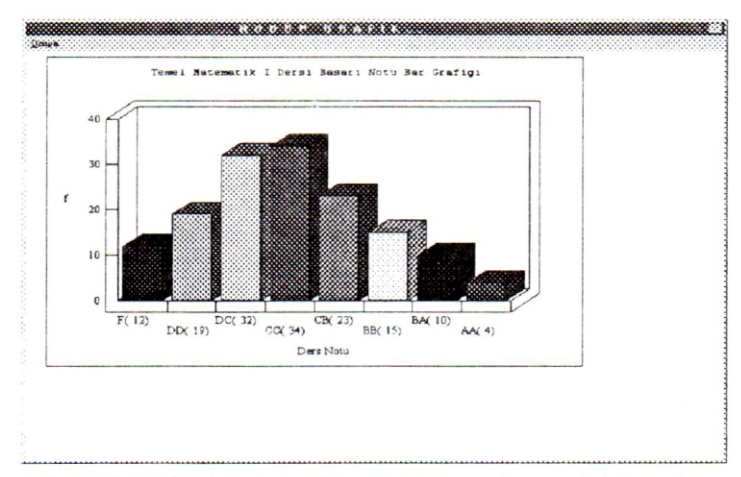

Şekil 18: Nodöp başarı notu barı komutunun çıktısına ait bir örnek

## 2.1.1.8 Nodöp Menüsü

Bu menü **Program Hk.** isimli bir komut içermektedir. Bu komut program hakkında kısa açıklayıcı bilgiyi ekrana görüntülemektedir.

#### 2.2 Veri Tablosu

Bu tablo A'dan N'ye kadar sütun ve 1' den 999 kadar satır içeren bir elektronik tablodur (Şekil 3). Bu tabloya veri girişi yapılmadan önce sınav türü Yarıyıl Sonu Sınavına ayarlanmalıdır. Ayarlama sonunda sütun isimleri sırasıyla Sıra No, Fakülte No, Ad Soyad, Sınav1,Sınav2, Ara Sınav, Y. Sonu Sınavı, Başarı Puanı, t, Başarı Notu, Düşünceler, Sınav3, Sınav4, Sınav5 ve Sınav6 biçiminde değişmektir.

Bu tabloya hangi hücreye veri girişi yapılacaksa önce o hücre tıklanarak imleç hücreye taşınır ve daha sonra imleç veri girişi alanına taşınarak veri girişi yapılır. Veri girişleri <u>Enter</u> tuşuyla sonuçlandırılmalıdır. Veri girişi aynı şekilde sürekli olarak yapılırsa, girilen her yeni sınav sonuçları enter tuşuna her basılışta aynı sütun içerisinde bir satır aşağıya kayarak kaydedilir (düşey veri girişi). Bu tabloda tanımlanan veri düzeltme işlemleri ayrıntılı olarak Düzen menüsünün anlatıldığı bölüm içinde (Bölüm 2.1.2) açıklanmıştır. Veri tablosu üzerinde vapılacak bazı ek düzeltme işlemleri ise aşağıda açıklanmıştır.

#### Tablo Üzerinden Satır ve Sütun Genişliğinin Değiştirilmesi

Kullanıcı tablonun satır veya sütun genişliklerini tablo üzerinden ayarlayabilir. Satır genişliğini değiştirmek için satır numaralarını gösteren birinci sütundaki ilgili satırın ilk hücresinin üst veya alt kenar sınır çizgileri mouse'la tutularak bırakmadan istenilen genişliğe kadar sürüklenir. Sütun genişletmede ise sürüklenecek hücre kenarları birinci satır üzerinde hücrelerin düşey sınır çizgilerinin mouse'la tutularak istenilen genişliğe kadar sürüklenmesi biçiminde yapılabilmektedir.

#### 2.3 Veri Giriş Alanı

Veri tablosuna bir dersin sınav sonuçlarına ait bütün verilerin (öğr. fakülte no.,adısoyadı, ara sınav ve yarıyıl sonu sınavları gibi.) bu alan yardımıyla girişi yapılabilmektedir. Veri girişi için ilk önce veri girilecek tablo hücresine imleç konumlandırılır ve daha sonra imleç mouse'la veri giriş alanına taşınır. Veri giriş alanına girilen veriler enter tuşuyla tablo hücresine aktarılmaktadır. Bu şekilde devamlı biçimde girilecek veriler, her enter tuşuyla aynı sütun içerisinde bir alt satırda yer alacak biçimde tabloya aktarılır (düşey veri girişi). Tabloya aktarılan sınav verileri aşağı gösterilen veri tipi ve karakter sayısı ile hard diske kaydedilmektedir.

| Sütun Adı      | Veri Tipi | Kaydedilecek Karakter Sayısı |
|----------------|-----------|------------------------------|
| Fakülte No     | Karakter  | 10                           |
| Ad-Soyad       | "         | 25                           |
| Sınav1,,Sınav6 | Tam sayı  | 3                            |
| Ara Sınav      | "         | 3                            |
| Y.Sonu Sınavı  | Tam sayı  | 3                            |
| Başarı Puanı   | "         | 3                            |
| t istatistiği  | "         | 3                            |
| Başarı Notu    | Karakter  | 3                            |
| Düşünceler     | "         | 10                           |

#### 2.4 Şube, Öğretim Yılı ve Yazıcı Fontu Belirleme Alanları

Veri tablosuna girilen dersin sınav verilerinin, bölümde hangi şubeye ait olduğu belirleyen seçimlik alandır. Yine aynı şekilde dersin sınav notlarının hangi öğretim yılına ait olduğunu belirleyen seçimlik alandır (Şekil 3).

Bu alanların, veri tablosundaki ders sınav verilerinin harddiske kaydının yapılmasından önce mutlaka belirlenmesi gerekir. Aksi takdirde ders sınav verilerinin kaydının yapılması mümkün değildir. Yazıcı fontu belirleme alanından sınav not fişinin yazıcıdan alınmasında kullanılacak yazı fontu belirlenmektedir (Şekil 3). Sınav not fişinin çıktı tasarımı **Arial Tur** fontuna göre yapılmıştır. İstenmeyen bir çıktıyla karşılaşılaşmamak için bu ayarın mutlaka çıktıdan önce yapılması gerekmektedir.

Yukarıda ifade edilen belirleme işlemleri ilgili alanlar üzerinde mouse'la yapılabilmektedir.

## 2.5 Bölüm, Adres, Aritmetik Ortalama ve Standart Sapma Sonuç Görüntü Alanları

Bölüm alanı, bölüm menüsünde yapılan seçim sonucunda ilgili bölümün görüntülendiği program alanıdır (Şekil 3)

Adres alanı, veri tablosu üzerinde imleçin bulunduğu yerin sütun ve satır olarak ifadesidir. Bu ifade de sütunlar soldan sağa doğru A'dan başlayarak M'e kadar alfabetik olarak, satırlar ise yukarıdan aşağıya doğru 1' den 999 kadar sayı olarak kodlanmıştır. Örneğin adres alanında All ifadesi yer alıyorsa, bunun anlamı imleçin veri tablosu üzerinde 1. sütunun 11. satırında olduğunu belirtmektedir.

Hesap menüsünden bir dersin herhangi bir sınavına ait istatistikler hesaplanırsa, sınava ait istatistiklerin Nodöp istatistik formunda görüntülendiği(Şekil 11) gibi aritmetik ortalama ve standart sapma değerleri aynı zamanda aritmetik ortalama ve standart sapma görüntü alanlarında da görüntülemektedir. Ayrıca bu alanlardan aritmetik ortalama görüntü alanının yanında hesaplanan sınav sonucunun hangi sınava ait olduğunu gösteren bir kod ifadesi de yer almaktadır. Görüntülenen bu kod ifadeleri ve anlamları ise şöyledir.

| Kod ifadesi | Anlamı              | Kod ifadesi | Anlamı         |
|-------------|---------------------|-------------|----------------|
| AS          | Ara sınav           | t           | t istatistiği  |
| YSS         | Yarıyıl sonu sınavı | S1,,S6      | Sınav1,,Sınav6 |
| BP          | Başarı puanı        |             |                |

## 3. PROGRAMDA BİR UYGULAMAYI GERÇEKLEŞTİRME AŞAMALARI

Programda bir dersin başarı notlarının belirlenmesi için yapılması gereken işlemler (sınav sonuçlarının girilmesinden sınav not fişinin alınmasına kadar) aşağıda sırasıyla verilmiştir. Verilen bu sıra başarı notu dönüşümünde başarı puanın esas alınmasına göre düzenlenmiştir.

1. Windows 95 /98 işletim sisteminin masa üstünden program ikonunu (Nodöp ikonunu) çift tıklayınız.

2. Görüntülen program logosundaki **Devam** komut butonunu tıklayın veya enter tuşuna basınız (Şekil 2).

3. Sınav türü menüsünden yarıyıl sonu sınavı komutunu tıklayınız. Komut sonrası veri tablosu sütun başlıkları A,B,..,M biçiminden Fakülte No,Adı Soyadı ,...., Sınav6 şekline dönüşecektir.

4. Bölüm menüsünden dersin ait olduğu bölümü, dönemi ve yarıyılı tıklayınız Bu işlem sonucunda bölüm alanına bölüm adı, şube alanına şube adları, öğretim yılı alanına öğretim yılları ve ders alanına da ders isimleri yazılacaktır.

5. Şube seçim alanından şubeyi (A, B ya da Genel olarak) belirleyiniz.

6. Ders seçim alanından ders adını belirleyiniz.

7. Öğretim yılı seçim alanından öğretim yılını belirleyiniz.

8. Düzen menüsünden veri giriş yönü komutunu çalıştırarak veri giriş şeklini ayarlıyabilirsiniz. Şayet bu işlemi yapmasanız veri girişi düşey biçiminde yapılır.

9. Sınav sonuçlarını girmek için önce veri tablosunun Al hücresini tıklayınız (imleç Al hücresinde görünecek) daha sonra veri giriş alanını tıklayarak imleçi buraya taşıyınız. Bu konumdayken sınava giren öğrencilerin fakülte numaralarını girebilirsiniz.(her numaradan sonra enter tuşuna bastığınızda numaralar fakülte no isimli sütunda bir alt satıra kaydedilir). Bu şekilde sınava giren öğrencilerin isimlerini ve sınav sonuçlarını girmek için önce veri tablosunun ilgili sütunun ilk hücresini ve daha sonra da veri giriş alanını tıklayarak ilgili değerleri giriniz.

10. Dosya menüsünden girilen sınav verilerinin herhangi bir nedenden dolayı (elektirik kesintisi gibi) kaybolmasını önlemek ve daha sonra gerektiğinde kullanmak üzere kaydet komutuyla kaydetiniz. 11. Hesap menüsünden **katılma oranları** komutunu çalıştırarak başarı puanı hesabında kullanılack sınav katılama oranlarını giriniz.

12. Hesap menüsünden **başarı puanı** komutunu çalıştırarak dersin başarı puanla**r**ını hesaplatınız.

13. Hesap menüsünden **istatistikler** komutunun **başarı puanı** seçeneğini çalıştırarak başarı puanlarının istatistiklerini hesaplatınız.

14. Başarı puanlarının başarı notu dönüşümünde **standart yaklaşım** kullanılacaksa not basamakları komutunun **standart yaklaşım** seçeneğini kullanınız. Not dönüşümünde başarı puanı kullanılacaksa, not basamaklarının sınırlarını belirlemek için başarı puanı frekans histogramını çizdiriniz. Bunun için **grafik** menüsünden **frekans histogramı** komutunun **başarı puanı** seçeneğini çalıştırınız. Çizilen bu histogram üzerinde başarı notu dönüşümünde kullanılacak not basamaklarının sınırlarını belirleyiniz.

15. Belirlediğiniz başarı notu not basamaklarını programa girmek için hesap menüsünden **not basamakları** komutunun **başarı puanı** seçeneği çalıştırınız. Çıkan not basamakları formuna not basamak değerlerinin alt sınırları giriniz ve tamam tuşunu tıklayınız. Şayet girilen değerlerin harddiske kaydının yapılmasını istiyorsanız tamam tuşundan önce kaydet tuşunu tıklayınız.

16. Başarı notları belirlenmesi için hesap menüsünden **başarı notu** komutunun **başarı puanı** seçeneğini çalıştırınız. Bu komut sonrası veri tablosunun başarı notu sütununa başarı notları yazılacaktır.

17. Başarı notlarını belirleme işlemi sonrasında sınıfın genel başarı durumunu grafik olarak görmek için grafik menüsünden **başarı notu barı** komutunu çalıştırınız.

18. Başarı notları dönüşüm işlemini bitirtikten sonra sınav not fişine yazılacak sınavı yapan öğretim üyesinin adı soyadı ile sınav tarihini giriniz. Bunun için **dosya** menüsünden öğretim üyesi komutunu çalıştırınız.

19. Sınav not fişini yazıcıdan almak için **dosya** menüsünden sınav not fişi komutunun fişi yazdır seçeneğini çalıştırınız.

Şayet başarı notu dönüşümünde t istatistiği kullanılacaksa, yukarıda verilen bazı işlem aşamalarına ait komut seçiminde farklılık olacaktır. Bu farklılıklar ise şöyledir.

- 16'ncı işlem aşamasında grafik menüsünden t barı komutunu seçiniz.
- 17'nci aşamada not basamakları komutunun t istatistiği seçeneğini seçiniz.
- 18'nci aşamada başarı notu komutunun t istatistiği seçeneğini seçiniz.

## 4. SONUÇ VE ÖNERİLER

Nodöp programıyla sayısal ders notları, gerekli istatistik hesaplamaları yapılarak alfabetik notlara dönüştürülmektedir. Dönüştürme işlemi aşamaları birer komuta bağlanmıştır. Bağıl sistemde aynı dersin farklı yıllardaki sınav sonuçları, standart t dağılımı sayesinde karşılaştırma olanağı bulunmaktadır. Bu sayede bir dersi farklı yıllarda okuyan öğrencilerden hangisinin daha başarılı olduğu da belirlenebilmektedir. Değerlendirme sonuçları sınav sonuç listeleri, istatistikler, grafik ve tablo biçiminde alınabilmektedir. Program, sınav sonuçlarını değerlendirme yanında arşivleme özelliği de taşımaktadır. Program aracılığıyla harddiske kaydı yapılan bir dersin sınav bilgileri daha sonra tekrar yüklenerek gerekli sorgulamaları yapılmakta ve istenilen öğrencilere ait sınav bilgileri ekranda görüntülenebilmektedir.

Program yaklaşık 1 yıllık bir deneme süresi içerisinde yaklaşık 20 dersin sınav sonuçları üzerinde test edilmiştir. Bu süre içerisinde program üzerinde bir çok kez değişiklikler yapılarak son şekli verilmiştir. Program kendi alanında yazılan örneklerine (BDS\_fÜ2a Excel makro programı) göre bir programa bağlı olmaksızın Windows İşletim Sistemi üzerinde çalışabilmektedir.

Programın kaynak kodları kişisel bir bilgisayarın harddiskinde 229.376 bayt'lık bir yer işgal etmektedir. Program, çok kullanıcılı sistemlerde (Windows NT,Unix vb.) çalıştırılabilecek şekilde de tasarımı geliştirilebilir.

## KAYNAKLAR

AKALP, T.; SARAÇOĞLU,Ö., 1989: Applesoft Basic Programlama Dili. İ.Ü.Orman Fak. Yayın No:403/3354.

AYTAÇ, İ., 1999: Matematiksel İstatistik.2. Bask, Ezgi Kitabevi, Bursa.

CHOU, Y., 1972: Probability And Statistics For Decision Making. Holt, Rinehart And Winston, Inc. USA.

ÇÖMLEKÇİ, N.; YÜZER, A. F.; AĞAOĞLU, E. 1984a: İstatistik.Fasikül:1.Anadolu Üniversitesi Yay. No= 38, Açık Öğretim Fak. Yay. No: 10, Eskişehir.

ÇÖMLEKÇİ, N.; YÜZER, A.F.; AĞAOĞLU, E. 1984b: İstatistik.Fasikül:2. Anadolu Üniversitesi Yay. No= 38, Açık Öğretim Fak. Yay. No: 10, Eskişehir.

ÇUBUKÇU, F., 1995: Uygulamalı Visual Basic 3.0-4.0. Türkmen Kitabevi.

ERTAN, H.; KESKİN, M., 2000: Bağıl Not Değerlendirme Sistemi Hakkında Açıklayıcı Bilgiler. İ.Ü.Basımevi ve Film Merkezi, İstanbul.

KALIPSIZ, A., 1975: Bilimsel Araştırma İ.Ü. Yayın No:2076, Orman Fakültesi Yayın No:216.

KALIPSIZ, A., 1981: İstatistik Yöntemler. İ.Ü.Yayın No:2837, Orman Fakültesi Yayın No:294.

KARA, İ., 1994: Olasılık. 3.Baskı, Bilim Teknik Yayınevi. Eskişehir.

MICROSOFT CORPORATION, 1985: Gw Basic Version 3.2. User's Guide.

MICROSOFT CORPORATION, 1997: Visual Basic Programmer's Guide.

NORUSIS, J, M., 1993: SPSS For Windows Proffesional Statistics Release 6.0. SPSS Inc. 444 North Michigan Avenue Chicago, IL 60611.

ÖZEL, G., 1988: Basic. Yayın No:148, Bilgisayar Dizini :4, Beta Basım Yayın Dağıtım A.Ş.

ÖZKAN, Y., 1994: Qbasic Programlama Dili. Yayın No:22, Bilgisayar Dizini : 8, Alfa Yayın Dağıtım A.Ş.

ÖZKAN, Y., 1995: Visual Basic. Yayın No:211, Bilgisayar Dizini :70, Alfa Yayın Dağıtım A.Ş.

SERPER, Ö., 1985: Uygulamalı İstatistik. Filiz Kitabevi, İstanbul.